# Configurando o Cisco VPN 3000 Concentrator 4.7.x para obter um certificado digital e um certificado SSL

## Contents

Introduction Prerequisites Requirements Componentes Utilizados Conventions Instalar certificados digitais no VPN Concentrator Instalar certificados SSL no VPN Concentrator Renovar certificados SSL no VPN Concentrator Informações Relacionadas

## **Introduction**

Este documento inclui instruções passo a passo sobre como configurar os Cisco VPN 3000 Series Concentrators para autenticar com o uso de certificados digitais ou de identidade e certificados SSL.

**Observação:** no VPN Concentrator, o balanceamento de carga deve ser desabilitado antes de gerar outro certificado SSL, pois isso impede a geração do certificado.

Consulte <u>Como obter um certificado digital de uma CA do Microsoft Windows usando o ASDM em</u> <u>um ASA</u> para saber mais sobre o mesmo cenário com o PIX/ASA 7.x.

Consulte <u>Exemplo de Configuração de Inscrição de Certificado do Cisco IOS Usando Comandos</u> <u>de Inscrição Avançados</u> para saber mais sobre o mesmo cenário com as Plataformas Cisco IOS®.

## **Prerequisites**

### **Requirements**

Não existem requisitos específicos para este documento.

### **Componentes Utilizados**

As informações neste documento são baseadas no Cisco VPN 3000 Concentrator que executa a versão 4.7.

The information in this document was created from the devices in a specific lab environment. All of the devices used in this document started with a cleared (default) configuration. If your network is live, make sure that you understand the potential impact of any command.

### **Conventions**

Consulte as <u>Convenções de Dicas Técnicas da Cisco para obter mais informações sobre convenções de documentos.</u>

## Instalar certificados digitais no VPN Concentrator

Conclua estes passos:

 Escolha Administration > Certificate Management > Enroll para selecionar a solicitação de certificado digital ou de identidada

identidade.

Administration | Certificate Management | Enroll

This section allows you to create an SSL or identity certificate request. The identity certificate request allows the VPN 3000 Concentrator to be enrolled into the PKI. The certificate request can be sent to a CA, which will issue a certificate. The CA's certificate **must** be installed as a Certificate Authority before installing the certificate you requested.

Choose the type of certificate request to create:

Identity certificate

SSL certificate

<< Go back to Certificate Management

2. Escolha Administration > Certificate Management > Enrollment > Identity Certificate e clique em Enroll via PKCS10

### Request(Manual).

Administration | Certificate Management | Enroll | Identity Certificate

Select the enrollment method for the identity certificate. To install a certificate with SCEP, the issuing CA's certificate must also be installed with SCEP. <u>Click here to install a new CA using SCEP before enrolling</u>.

- Enroll via PKCS10 Request (Manual)
  - Enroll via SCEP at RSAv57RootMD5srvCN
  - Enroll via SCEP at TestCA6-8 at Cisco

<< Go back and choose a different type of certificate

3. Preencha os campos solicitados e clique em Inscrever. Esses campos são preenchidos neste exemplo.Nome comum — altiga30Unidade organizacional—IPSECCERT (a OU deve corresponder ao nome de grupo IPsec configurado)Organização — Cisco SystemsLocalidade — RTPEstado/Província — Carolina do NortePaís — EUANome de domínio totalmente qualificado —(não usado aqui)Tamanho da chave — 512Observação: se você solicitar um certificado SSL ou um certificado de identidade usando o Simple Certificate

Enrollment Protocol (SCEP), essas são as únicas opções RSA disponíveis.RSA 512 bitsRSA 768 bitsRSA 1024 bitsRSA 2048 bitsDSA 512 bitsDSA 768 bitsDSA 1024

#### bits

| Administration   Certificate Management   Enroll   Identity Certificate   PKCS10                                                                                                    |                                                                                                |  |  |  |  |
|----------------------------------------------------------------------------------------------------|------------------------------------------------------------------------------------------------|--|--|--|--|
| Enter the information to be included in the certificate request. The CA's certificate must be installed as a Certificate Authority before installing the certificate you requested. Please wait for the operation to finish. |                                                                                                |  |  |  |  |
| Common Name (CN) altiga30                                                                                                    | Enter the common name for the VPN 3000 Concentrator<br>to be used in this PKI.                 |  |  |  |  |
| Organizational Unit (OU) IPSECCERT                                                                                                    | Enter the department.                                                                          |  |  |  |  |
| Organization (O) Cisco Systems                                                                                                    | Enter the Organization or company.                                                             |  |  |  |  |
| Locality (L) RTP                                                                                                    | Enter the city or town.                                                                        |  |  |  |  |
| State/Province (SP) NorthCarolina                                                                                                    | Enter the State or Province.                                                                   |  |  |  |  |
| Country (C) US                                                                                                    | Enter the two-letter country abbreviation (e.g. United States = US).                           |  |  |  |  |
| Subject AlternativeName<br>(FQDN)                                                                                                    | Enter the Fully Qualified Domain Name for the VPN<br>3000 Concentrator to be used in this PKI. |  |  |  |  |
| Subject AlternativeName (E-<br>Mail Address)                                                                                                    | Enter the E-Mail Address for the VPN 3000<br>Concentrator to be used in this PKI.              |  |  |  |  |
| Key Size RSA 512 bits 💌                                                                                                    | Select the key size for the generated RSA/DSA key pair.                                        |  |  |  |  |
| Enroll Cancel                                                                                                    |                                                                                                |  |  |  |  |

4. Depois de clicar em **Inscrever-se**, várias janelas serão exibidas. A primeira janela confirma que você solicitou um

certificado.

Administration | Certificate Management | Enrollment | Request Generated

A certificate request has been generated. In a few seconds, a new browser window will open up with the certificate request. The request can be saved as a file, or copied then pasted into a CA's management interface.

The request is located on the VPN 3000 Concentrator with the filename **pkcs0001.txt**. When you are done, you should delete this file; go to the <u>File Management page</u> to delete the certificate request.

- Go to Certificate Management
- · Go to Certificate Enrollment
- Go to Certificate Installation

Uma nova janela do navegador também é aberta e exibe seu arquivo de solicitação PKCS.

| https://172.18.124.214/FILE/pkcs0001.txt - Microsoft Internet Explorer                                                                                                    |                                                                                                    |
|----------------------------------------------------------------------------------------------------|----------------------------------------------------------------------------------------------------|
| File Edit View Favorites Tools Help                                                                                                    | 歌                                                                                                    |
| ← Back - → - ② 🔄 🚰 ② Search 🐼 Favorites ③ Media 🎯 🖓 - 🎒 🗃 🗐 😒                                                                                                    |                                                                                                    |
| Address 🕘 https://172.18.124.214/FILE/pkcs0001.txt 🔹 🔗 Go                                                                                                    | Links »                                                                                                    |
| iwon - 🗞 - 🎆 🖸 🖓 Money -                                                                                                    | More <sup>⊉</sup>                                                                                                    |
| NASDAQ®                                                                                                    |                                                                                                    |
| DECTN NEW ORDERTSTONE DECUECT                                                                                                    | ^                                                                                                    |
| MIIBKDCBOwIBADByMREwDwYDVQQDEwhhbHRp22EzMDESMBAGA1UECxMJSVBTRUND<br>RVJUMRYwFAYDVQQKEw1DaXNjbyBTeXNOZW1zMQwwCgYDVQQHEwNSVFAxFjAUBgNV<br>BAgTDUSvcnRoQ2Fyb2xpbmExCzAJBgNVBAYTA1VTMFowDQYJKo2IhvcNAQEBBQAD<br>SQAwRgJBAIaj+mtJ/UozTMMwOioNMiqw4kmgHIG2E/BIZc+xokG4rBp11rq4DkM<br>J3XOVB8y1Ukzjvdlgh+ckmjBaiqy3I8CAQUwDQYJKo2IhvcNAQEEBQADQQAurnDB<br>DOdRWJg/dVvGAM2HKGrLTdjoIYGsxTfXLSoQIERerU4TQCrhqa5NvlcdLsQFPxV1<br>zVleLhhpRfOA4hw1<br>END NEW CERTIFICATE REQUEST | <pre>Image: Image: Image<br/>Image: Image: Image: Image: Image: Image: Image: Image: Image: Image: Image: Image: Image: Image: Image: Image: Image: Image: Image: Image: Image: Image: Image: Image: Image: Image: Image: Image: Image: Image: Image: Image: Image: Image</pre> |
| 🔕 Done 🕒 🔮 Internet                                                                                                    | 11.                                                                                                    |

 No servidor da Autoridade de Certificação (AC), realce a solicitação e cole-a no servidor da AC para enviar sua solicitação. Clique em Next

| Next.                                                                                                    |                                 |                  |     |
|----------------------------------------------------------------------------------------------------|---------------------------------|------------------|-----|
| Microsoft Certificate Services - Microsoft Internet Explorer                                                                                                    |                                 |                  | -14 |
| File Edit View Pavorites Tools Help                                                                                                    |                                 |                  | E   |
| 4-Back +                                                                                                    |                                 |                  |     |
| Address D http://172.10.124.96/centsrv/                                                                                                    | -                               | 200              | Lin |
| Microsoft Certificate Services jfrahim-pc                                                                                                    | <u>- 10 - 11</u>                | tion             | ne  |
| Welcome                                                                                                    |                                 |                  |     |
| You use this web site to request a certificate for your web browser, e-mail client, or other secure program. Once you acqui<br>will be able to securely identify yourself to other people over the web, sign your e-mail messages, encrypt your e-mail mes<br>depending upon the type of certificate you request. | ire a certifica<br>sages, and r | ste, you<br>more |     |
| Select a task:<br>C Retrieve the CA certificate or certificate revocation list<br>Request a certificate<br>Check on a pending certificate                                                                                                    |                                 |                  |     |
|                                                                                                    | N                               | lext >           |     |

6. Selecione **Solicitação avançada** e clique em **Avançar**.

| Microsoft Certificate Services - Microsoft Internet Explorer | alt.        |
|--------------------------------------------------------------|-------------|
| File Edit. View Favorites Tools Help                         |             |
| 4-Back + + - ◎ ③ ④ ④ Search ⊕ Favorites @Hetory ◎ + ④        |             |
| Address Dttp://172.18.124.96/certsrv/certrqus.asp            | 💌 🖓 Go 🛛 Le |
| Microsoft Certificate Services jfrahim-pc                    | Home        |
| Choose Request Type                                          |             |
| Please select the type of request you would like to make:    |             |
| C User certificate request.                                  |             |
| Web Browser Centrone                                         |             |
| Advanced request                                             |             |
|                                                              | Next>       |

7. Selecione Submit a certificate request using a base64 encoded PKCS #10 file or a renew request using a base64 encoded PKCS #7 file e clique em

| Microsoft Certificate Services - Microsoft Internet Explorer                                                                                                    |                           |
|----------------------------------------------------------------------------------------------------|---------------------------|
| File Edit View Favorites Tools Help                                                                                                    |                           |
| 4+Back + → - ③ 2 3 ④ Search ⊕Favorites ③History ⊕- 3                                                                                                    |                           |
| Address D http://172.18.124.96/certsry/certrgad.asp                                                                                                    | v (≈∞) u                  |
| Microsoft Certificate Sentces (frahim-pc                                                                                                    | Home                      |
| Advanced Certificate Requests                                                                                                    |                           |
| You can request a certificate for yourself, another user, or a computer using one of the following methods. Note that the po-<br>authority (CA) will determine the certificates that you can obtain. | vicy of the certification |
| C Submit a certificate request to this CA using a form.                                                                                                    |                           |
| Submit a certificate request using a base64 encoded PKCS #10 file or a renewal request using a base64 encoded PKCS                                                                                   | KCS #7 file.              |
| Request a certificate for a smart card on behalf of another user using the Smart Card Enrollment Station.<br>You must have an enrollment agent certificate to submit a request for another user.     |                           |
|                                                                                                    | Next>                     |
| l                                                                                                    |                           |

 Corte e cole seu arquivo PKCS no campo de texto na seção Solicitação salva. Em seguida, clique em Enviar.

| Microsoft Certificate Services - Microsoft Internet Explorer                                                                                                    |                            |
|----------------------------------------------------------------------------------------------------|----------------------------|
| File Edit View Favorites Tools Help                                                                                                    |                            |
| +Back - + - 2 2 2 2 CSearch Favorites Statory 2 - 2                                                                                                    |                            |
| Address Athp://172.18.124.96/certsrv/certrqut.asp                                                                                                    | ▼ (PG0                     |
| Microsoft Certificate Services jfrahim-pc                                                                                                    | Hom                        |
| Submit A Saved Request                                                                                                    |                            |
| Paste a base64 encoded PKCS #10 certificate request or PKCS #7 renewal request generated by an external<br>server) into the request field to submit the request to the certification authority (CA). | application (such as a web |
| Saved Request:                                                                                                    |                            |
| PFbNOQ/TmdWEGRBoUkDPFw8CAQUwDQYJKoZIhvcN.<br>QLBTjSu7B3LupgKAIqFZIBQ£xG137D+wHEEp+624<br>Base64 Encoded<br>MqG4AhkM<br>END NEW CERTIFICATE REQUEST<br>(PKCS #10 or #7):                              |                            |
| Browse for a file to insert.                                                                                                    |                            |
| Additional Attributes:                                                                                                    |                            |
|                                                                                                    | Submit>                    |

9. Emita o certificado de identidade no servidor

| CA.                             |            |                |                                                                |                         |                |                        |             |
|---------------------------------|------------|----------------|----------------------------------------------------------------|-------------------------|----------------|------------------------|-------------|
| Certification Authority         |            |                | and a second second                                            |                         |                |                        | -10         |
| Action Yew 🖉 🗢 🔁                |            | CP             |                                                                |                         |                |                        |             |
| Tree                            | Request ID | Binary Request | Request Disposition Message                                    | Request Submission Date | Requester Name | Request Country/Region | Request Or  |
| Certification Authority (Local) |            | DE153N ME      | Talam Linder Gribosisson<br>All Tasks II Issue<br>Deny<br>Help | 3/23/2001 9:13 AM       | GHOSTENIUSR    | . 05                   | Cisco Syste |

10. Faça o download da raiz e dos certificados de identidade. No servidor CA, selecione **Verificar um certificado pendente** e clique em

| Avançar.                                                                                                    |                  |                |     |
|----------------------------------------------------------------------------------------------------|------------------|----------------|-----|
| Microsoft Certificate Services - Microsoft Internet Explorer                                                                                                    |                  |                | -10 |
| File Edit View Favorites Tools Help                                                                                                    |                  |                |     |
| 4+8ack + → - ② ② ③ ④ @Search @Favorites @Hestory ◎ - 3                                                                                                    |                  |                |     |
| Address Address Addres | •                | 260            | U   |
| Afficiosoft Certificate Services phahim-pc                                                                                                    |                  | He             | mie |
| Welcome                                                                                                    |                  |                |     |
| You use this web site to request a certificate for your web browser, e-mail client, or other secure program. Once you acquire a cert<br>will be able to securely identify yourself to other people over the web, sign your e-mail messages, encrypt your e-mail messages, a<br>depending upon the type of certificate you request.                                                                                                    | tificat<br>and m | ė, yoi<br>Iore | u   |
| Select a task:                                                                                                    |                  |                |     |
| C Retrieve the CA certificate or certificate revocation list                                                                                                    |                  |                |     |
| C Request a certificate                                                                                                    |                  |                |     |
| Check on a pending certificate                                                                                                    |                  |                |     |
|                                                                                                    | Ne               | xt>            | I   |

11. Selecione **Base 64 codificada** e clique em **Download de certificado CA** no servidor CA.

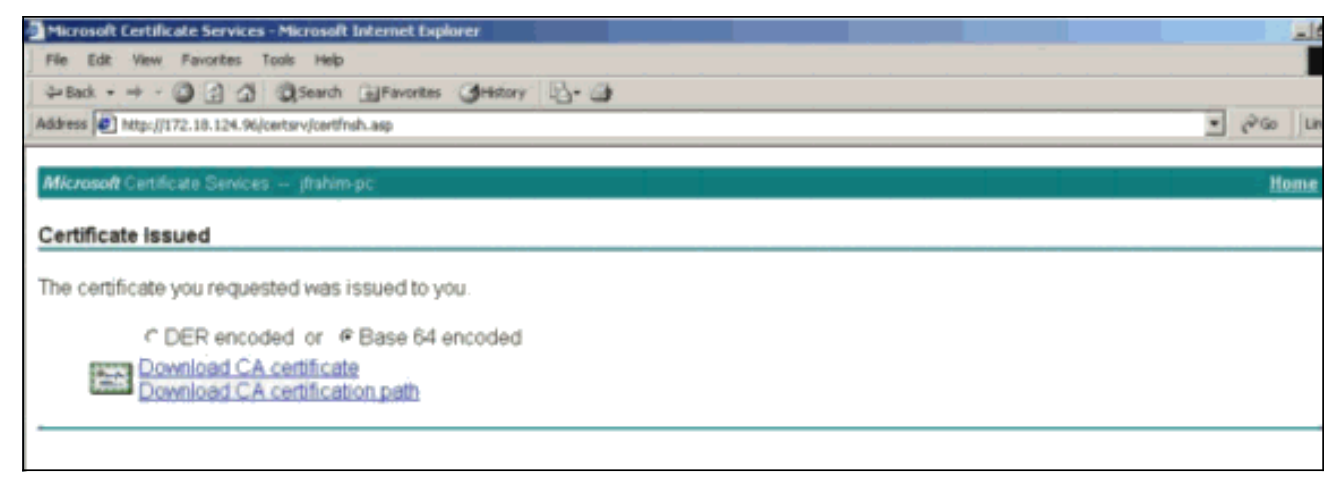

12. Salve o certificado de identidade na unidade

| ve As          |                                  |            |          | ?      |
|----------------|----------------------------------|------------|----------|--------|
| Save in: 🚮     | Desktop                          | *          | + 🖿 💣 📰+ |        |
|                | 1y Documents                     |            |          |        |
| History        | 1y Computer<br>1y Network Places |            |          |        |
| 7/1            |                                  |            |          |        |
| Desktop        |                                  |            |          |        |
|                |                                  |            |          |        |
| tu Documents   |                                  |            |          |        |
|                |                                  |            |          |        |
| Mu Computer    |                                  |            |          |        |
|                |                                  |            |          |        |
| File r         | name: certnew                    | .cer       |          | Save   |
| y Network Fill | a as tupe: Security              | Confiscato |          | Cancel |

 No servidor CA, selecione Recuperar o certificado CA ou a lista de revogação de certificado para obter o certificado raiz. Em seguida, clique em Avançar.

| Microsoft Certificate Services - Microsoft Internet Explorer                                                                                                    |                                                                                                    |
|----------------------------------------------------------------------------------------------------|----------------------------------------------------------------------------------------------------|
| File Edit - View Favorites Tools Help                                                                                                    |                                                                                                    |
| 4-back - → - () () () () () Search () Feverites () History () - ()                                                                                                    |                                                                                                    |
| Address D http://172.18.124.96/certsrv/                                                                                                    | • (2°60   1                                                                                                    |
| Microsoft Certificate Services – jfrahim-pc                                                                                                    | Home and the second second second second second second second second second second second second second second |
| Welcome                                                                                                    |                                                                                                    |
| You use this web site to request a certificate for your web browser, e-mail client, or other secure p<br>will be able to securely identify yourself to other people over the web, sign your e-mail messages,<br>depending upon the type of certificate you request. | program. Once you acquire a certificate, you<br>encrypt your e-mail messages, and more                         |
| Select a task:<br>Retrieve the CA certificate or certificate revocation list<br>Request a certificate<br>Check on a pending certificate                                                                                                    |                                                                                                    |
|                                                                                                    | Next>                                                                                                    |

14. Salve o certificado raiz na unidade

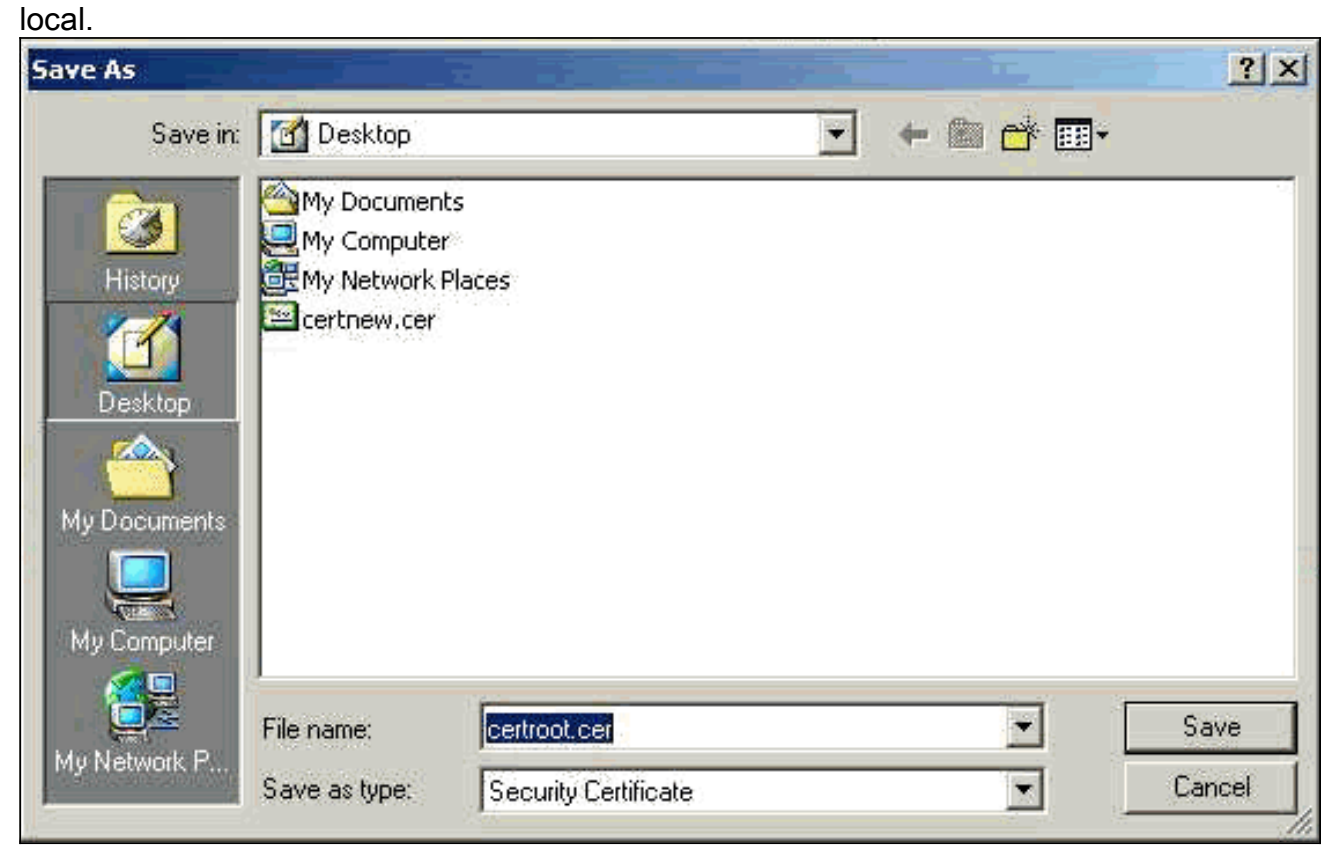

15. Instale os certificados raiz e de identidade no VPN 3000 Concentrator. Para fazer isso, selecione Administration > Certificate Manager > Installation > Install certificate obtido por meio da inscrição. Em Status da inscrição, clique em Instalar.

| Select a enrollment request to | install |            |     |         |        |             |                     |
|--------------------------------|---------|------------|-----|---------|--------|-------------|---------------------|
| Incolliment Status             |         |            |     |         |        |             |                     |
| Subject                        | Issuer  | Date       | Use | Reason  | Method | Status      | Actions             |
| altica30 at Cieco Systems      | N/A     | 05/22/2003 | D   | Initial | Manual | In Progress | View Install Delete |

16. Clique em Carregar arquivo da estação de

#### trabalho.

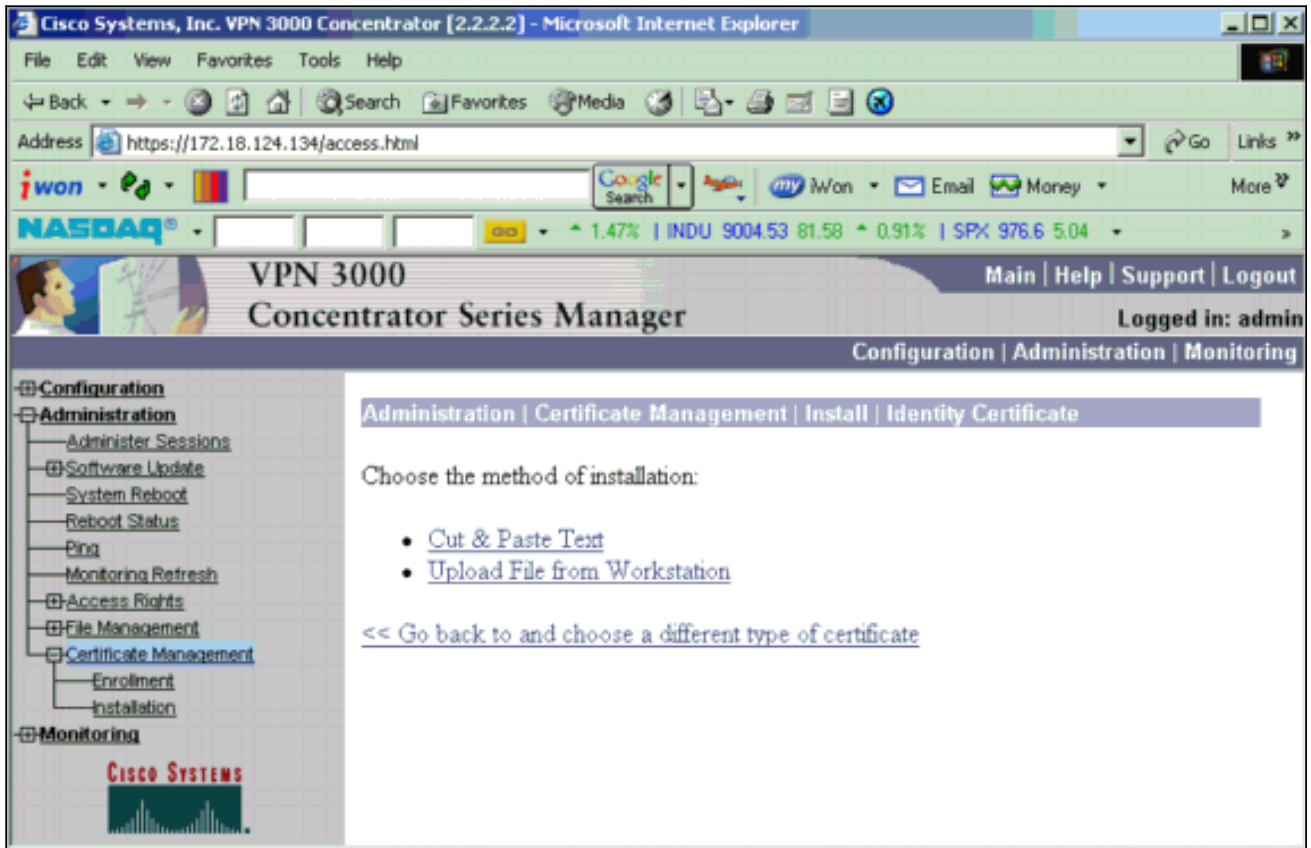

17. Clique em Procurar e selecione o arquivo de certificado raiz que você salvou na unidade local.Selecione Instalar para instalar o certificado de identidade no VPN Concentrator. A Administração | A janela Gerenciamento de certificados é exibida como uma confirmação e seu novo certificado de identidade é exibido na tabela Certificados de identidade.

| Administration   Certificate Management   Install   Ide | entity Certificate   Upload File from Workstation |
|---------------------------------------------------------|---------------------------------------------------|
| Enter the name of the identity certificate file.        |                                                   |
| Filename                                                | Browse                                            |
| Install Cancel                                          |                                                   |

**Nota:** Conclua estes passos para gerar um novo certificado se o certificado falhar.Selecione **Administration > Certificate Management**.Clique em **Excluir** na caixa Ações da listagem Certificado SSL.Selecione **Administration > System Reboot**.Selecione **Salvar a configuração ativa no momento da reinicialização**, escolha **Agora** e clique em **Aplicar**. Agora você pode gerar um novo certificado após a conclusão do recarregamento.

## Instalar certificados SSL no VPN Concentrator

Se você usar uma conexão segura entre seu navegador e o VPN Concentrator, o VPN Concentrator exigirá um certificado SSL. Você também precisa de um certificado SSL na interface que usa para gerenciar o VPN Concentrator e para WebVPN, e para cada interface que termina os túneis WebVPN.

Os certificados SSL da interface, se não existirem, são gerados automaticamente quando o VPN

3000 Concentrator é reinicializado após a atualização do software VPN 3000 Concentrator. Como um certificado autoassinado é gerado automaticamente, esse certificado não é verificável. Nenhuma autoridade de certificação garantiu sua identidade. Mas esse certificado permite que você faça contato inicial com o VPN Concentrator usando o navegador. Para substituí-lo por outro certificado SSL autoassinado, faça o seguinte:

### 1. Escolha Administration > Certificate

### Management.

| manag                                                                            |                                                                        |                                             |                       |                |               |      |                                         |         |                          |  |
|----------------------------------------------------------------------------------|------------------------------------------------------------------------|---------------------------------------------|-----------------------|----------------|---------------|------|-----------------------------------------|---------|--------------------------|--|
| Administ                                                                         | dministration   Certificate Management Monday, 05 January 2004 16:31:1 |                                             |                       |                |               |      |                                         |         |                          |  |
|                                                                                  | Refreshy                                                               |                                             |                       |                |               |      |                                         |         |                          |  |
| This section lets you view and manage certificates on the VPN 3000 Concentrator. |                                                                        |                                             |                       |                |               |      |                                         |         |                          |  |
| • <u>Clic</u><br>• <u>Clic</u>                                                   | k here to enroll with<br>k here to install a ce                        | <u>a Certificate /</u><br>r <u>tificate</u> | Authority             |                |               |      |                                         |         |                          |  |
| Certifica                                                                        | te Authorities [ <u>V</u>                                              | iew All CRL C                               | aches   Clear All CRI | L Caches ] (ci | arent: 1, max | man  | : 20)                                   |         |                          |  |
|                                                                                  | Subject                                                                |                                             | Issuer                |                | Expirat       | ion  | SCEP Issuer                             |         | Actions                  |  |
| ms-root-sh                                                                       | ha-06-2001 at cisco                                                    | ms-r                                        | oot-sha-06-2001 at    | cisco          | 06/04/202     | 2    | No                                      | View    | ar   Configure   Delete  |  |
| Identity                                                                         | Certificates (cure                                                     | ent: 1, maximu                              | m: 20)                |                |               |      |                                         |         |                          |  |
|                                                                                  | Subject                                                                |                                             |                       | Issuer         |               |      | Expiration                              |         | Actions                  |  |
| Gateway A                                                                        | A at Cisco Systems                                                     |                                             | ms-root-sha-D6-       | 2001 at cisco  | )             |      | 02/04/2004                              | View    | Renew   Delete           |  |
| SSL Cer                                                                          | tificates                                                              |                                             |                       |                |               |      |                                         |         |                          |  |
| Interface                                                                        | Subject                                                                | :[                                          | Issuer                |                | Expiration    |      |                                         | Actio   | )H9                      |  |
| Private                                                                          | 10.5.6.1 at Cisco Sy:                                                  | stems, Inc. 1                               | 10.5.6.1 at Cisco Sy  | stems, Inc.    | 02/01/2006    | View | <u>Renew</u>   <u>Delete</u>   <u>E</u> | xport   | Generate Enroll   Import |  |
| SSH Host Key                                                                     |                                                                        |                                             |                       |                |               |      |                                         |         |                          |  |
| Key Size Key                                                                     |                                                                        | еу Туре                                     |                       | Date G         | ener          | ated |                                         | Actions |                          |  |
| 1024 bits                                                                        |                                                                        | RSA                                         |                       | 01/05/2004     |               |      |                                         | ç       | Gonorato                 |  |

 Clique em Gerar para exibir o novo certificado na tabela Certificado SSL e substituir o certificado existente. Essa janela permite configurar campos para certificados SSL que o VPN Concentrator gera automaticamente. Esses certificados SSL são para interfaces e para balanceamento de

| carga.                                                             |                                                                         |
|--------------------------------------------------------------------|-------------------------------------------------------------------------|
| Administration   Certificate Management   Generate SSL Cer         | tificate                                                                |
| You are about to generate a certificate for the Public Interface . | The certificate will have the following DN for both Subject and Issuer. |
| The certificate will be valid for 3 years from yesterday.          |                                                                         |
|                                                                    | -                                                                       |
| Common Name (CN) 10.86.194.175                                     | Enter the Common Name, usually the IP or DNS address of this interface  |
| Organizational Unit (OU) VPN 3000 Concentrator                     | Enter the department.                                                   |
| Organization (O) Cisco Systems. Inc.                               | Enter the Organization or company.                                      |
| Locality (L) Franklin                                              | Enter the city or town.                                                 |
| State/Province (SP) Massachusetts                                  | Enter the State or Province.                                            |
| Country (C) US                                                     | Enter the two-letter country abbreviation (e.g. United States = US).    |
| RSA Key Size 1024-bits 💌                                           | Select the key size for the generated RSA key pair.                     |
| Generate Cancel                                                    |                                                                         |

Se quiser obter um certificado SSL verificável (isto é, um certificado emitido por uma autoridade de certificação), consulte a seção <u>Instalar certificados digitais no VPN</u> <u>Concentrator</u> deste documento para usar o mesmo procedimento usado para obter certificados de identidade. Mas desta vez, na janela **Administração > Gerenciamento de**  **Certificados > Inscrever**, clique em **Certificado SSL** (em vez de Certificado de Identidade).**Observação:** consulte a *Administração |* Seção *de gerenciamento de certificado* do <u>VPN 3000 Concentrator Reference Volume II: Administration and Monitoring Release 4.7</u> para obter informações completas sobre certificados digitais e SSL.

### Renovar certificados SSL no VPN Concentrator

Esta seção descreve como renovar os certificados SSL:

Se for para o certificado SSL gerado pelo VPN Concentrator, vá para Administration > Certificate Management na seção SSL. Clique na opção renovar e ela renovará o certificado SSL.

Se for para um certificado concedido por um servidor de CA externo, faça o seguinte:

1. Escolha Administração > Gerenciamento de Certificados >Excluir em Certificados SSL para excluir os certificados expirados da interface

pública.

Administration | Certificate Management Wednesday, 19 September 2007 00:01:

Refresh

This section lets you view and manage certificates on the VPN 3000 Concentrator.

Click here to enroll with a Certificate Authority

Click here to install a certificate

Certificate Authorities [View All CRL Caches | Clear All CRL Caches ] (current: 1, maximum: 6)

| Subject                                        | Issuer                                         | Expiration | SCEP<br>Issuer | Actions                   |
|------------------------------------------------|------------------------------------------------|------------|----------------|---------------------------|
| Thawte Test CA Root at Thawte<br>Certification | Thawte Test CA Root at Thawte<br>Certification | 12/31/2020 | No             | View   Configure   Delete |

Identity Certificates (current: 0, maximum: 2)

| Subject                  | Issuer | Expiration | Actions |
|--------------------------|--------|------------|---------|
| No Identity Certificates |        |            |         |

SSL Certificates

| Interface | Subject                                       | Issuer                                       | Expiration | Actions                                                     |
|-----------|-----------------------------------------------|----------------------------------------------|------------|-------------------------------------------------------------|
| Private   | 10.168.116.116 at Cisco<br>Systems, Inc.      | 10.168.116.116 at Cisco<br>Systems, Inc.     | 09/17/2010 | View   Renew   Delete   Export   Generate   Enroll   Import |
| Public    | pearlygates.ocp.org at<br>pearlygates.ocp.org | Equifax Secure Certificate<br>Aut at Equifax | 08/16/2008 | View   Renew (Delete) Export   Generate   Enroll   Import   |

Clique em **Sim** para confirmar a exclusão do certificado SSL.

### Subject

| CN=pearlygates.ocp.org                          |    |
|-------------------------------------------------|----|
| OU=Domain Control Validated - QuickSSL Premium( | R) |
| OU=See www.geotrust.com/resources/cps (c)07     |    |
| OU=GT94824223                                   |    |
| D=pearlygates.ocp.org                           |    |
| C=US                                            |    |

#### Issuer

OU=Equifax Secure Certificate Authority O=Equifax C=US

|     | Serial Number 07E267                                                                        |
|-----|---------------------------------------------------------------------------------------------|
|     | Signing Algorithm SHA1WithRSA                                                               |
|     | Public Key Type RSA (1024 bits)                                                             |
|     | Certificate Usage Digital Signature, Non Repudiation, Key Encipherment, Data Encipherment   |
|     | MD5 Thumbprint 2C:EC:8D:8B:FE:59:9D:F8:04:A6:B2:1B:C5:09:9A:27                              |
|     | SHAl Thumbprint 6E: 9A: 7C:D3:02: FE: 10: 1C: 75: 79: 00: AA: 6A: 73: 84: 54: C2: DC: BE: 9 |
|     | Validity 8/16/2007 at 17:26:35 to 8/16/2008 at 17:26:35                                     |
| CRI | Distribution Point http://crl geotrust.com/crls/secureca.crl                                |

Are you sure you want to delete this certificate?

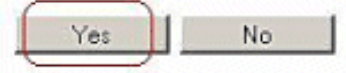

2. Escolha Administration > Certificate Management > Generate para gerar o novo certificado SSL.

| Administration   Certificate Management | Wednesday, 19 September 2007 00:05: |
|-----------------------------------------|-------------------------------------|
|                                         | Refresh                             |

This section lets you view and manage certificates on the VPN 3000 Concentrator.

- · Click here to enroll with a Certificate Authority
- Click here to install a certificate

Certificate Authorities [ View All CRL Caches | Clear All CRL Caches ] (current: 1, maximum: 6)

| Subject                                        | Issuer                                         | Expiration | SCEP<br>Issuer | Actions                   |
|------------------------------------------------|------------------------------------------------|------------|----------------|---------------------------|
| Thawte Test CA Root at Thawte<br>Certification | Thawte Test CA Root at Thawte<br>Certification | 12/31/2020 | No             | View   Configure   Delete |

#### Identity Certificates (current: 0, maximum: 2)

| Subject                  | Issuer | Expiration | Actions |
|--------------------------|--------|------------|---------|
| No Identity Certificates |        |            |         |

#### SSL Certificates

| Interface | Subject                                  | Issuer                                   | Expiration | Actions                                                     |  |  |
|-----------|------------------------------------------|------------------------------------------|------------|-------------------------------------------------------------|--|--|
| Private   | 10.168.116.116 at Cisco<br>Systems, Inc. | 10.168.116.116 at Cisco<br>Systems, Inc. | 09/17/2010 | View   Renew   Delete   Export   Generate   Enroll   Import |  |  |
| Public    | No Certificate Installed.                |                                          | (          | Generate Enroll   Import                                    |  |  |

This section lets you view and manage certificates on the VPN 3000 Concentrator.

- · Click here to enroll with a Certificate Authority
- · Click here to install a certificate

Certificate Authorities [View All CRL Caches | Clear All CRL Caches] (current: 1, maximum: 6)

| Subject                                        | Issuer                                         | Expiration | SCEP<br>Issuer | Actions                   |
|------------------------------------------------|------------------------------------------------|------------|----------------|---------------------------|
| Thawte Test CA Root at Thawte<br>Certification | Thawte Test CA Root at Thawte<br>Certification | 12/31/2020 | No             | View   Configure   Delete |

#### Identity Certificates (current: 0, maximum: 2)

| Subject                  | Issuer | Expiration | Actions |
|--------------------------|--------|------------|---------|
| No Identity Certificates |        |            |         |

#### **SSL** Certificates

| Interface | Subject                                  | Issuer                                   | Expiration | Actions                                                     |
|-----------|------------------------------------------|------------------------------------------|------------|-------------------------------------------------------------|
| Private   | 10.168.116.116 at Cisco<br>Systems, Inc. | 10.168.116.116 at Cisco<br>Systems, Inc. | 09/17/2010 | View   Renew   Delete   Export   Generate   Enroll   Import |
| Public    | 10.1.1.5 at Cisco Systems,<br>Inc.       | 10.1.1.5 at Cisco Systems,<br>Inc.       | 09/18/2010 | View   Renew   Delete   Export   Generate   Enroll   Import |

## Informações Relacionadas

- Página de suporte do Cisco VPN 3000 Series Concentrator
- <u>Negociação IPsec/Protocolos IKE</u>
- Suporte Técnico e Documentação Cisco Systems